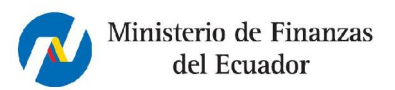

.....

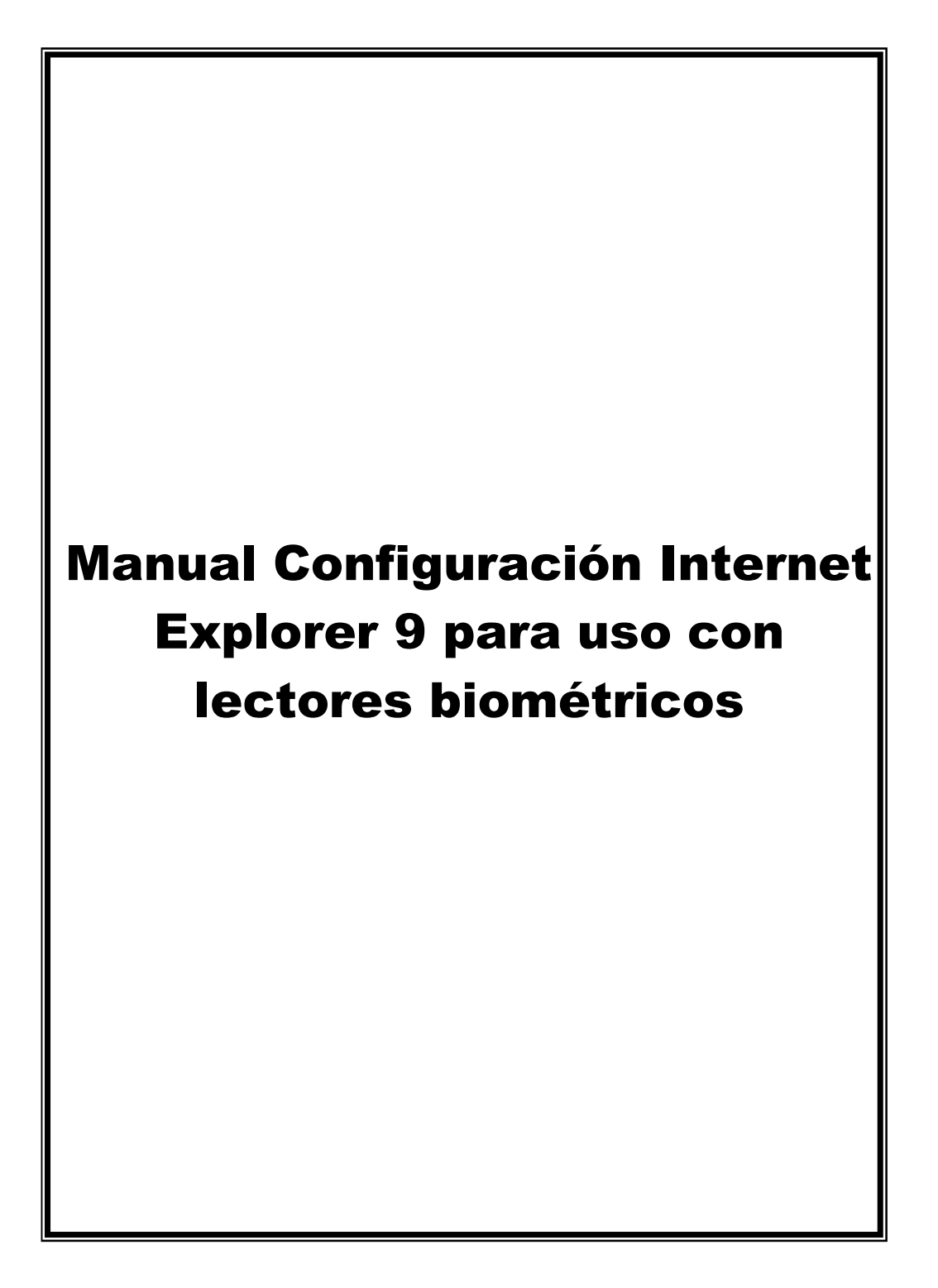

.....

# CONTROL DEL DOCUMENTO.

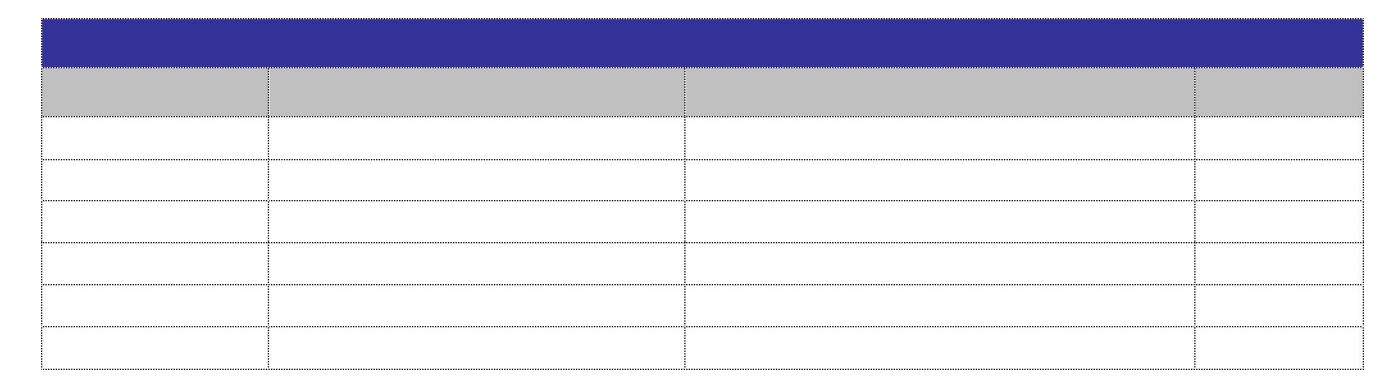

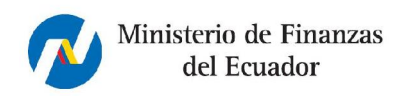

Generated by Foxit PDF Creator © Foxit Software http://www.foxitsoftware.com For evaluation only.

Manual Configuracion Internet Explorer 9 para uso con lectores biométricos

.....

#### **CONTENIDO**

| 1. | INTRODUCCIÓN                       | 4 |
|----|------------------------------------|---|
| 2. | OBJETIVOS                          | 4 |
| 3. | CONFIGURACIÓN INTERNET EXPLORER 9. | 4 |

.....

### 1. Introducción

El alcance del presente documento es aclarar la forma de Configura Internet Explorer 9.

# 2. Objetivos

El presente documento tiene por objetivos:

- Lograr que el usuario conozca cómo configurar Internet Explorer 9.
- Servir como manual de aprendizaje.
- Servir como manual de referencia.

#### 3. Configuración Internet Explorer 9.

| N٥ | Descripción | Detalle |
|----|-------------|---------|
|    |             |         |

- 1. Configuración de Internet Explorer.
  - Ingrese en una página de Internet Explorer la dirección del Ministerio de Finanzas <u>https://esigef.finanzas.gob.ec</u>
  - 2. De click en eSigef

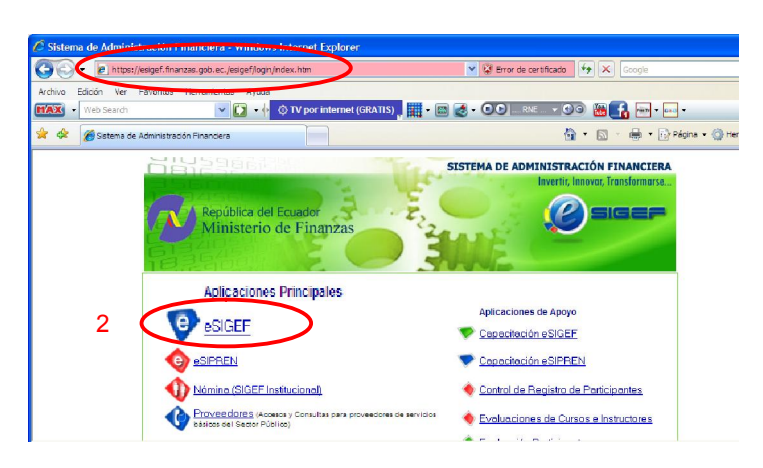

- 3. En la siguiente pantalla de click en Herramientas en el siguiente icono
- 4. De click en Opciones de Internet

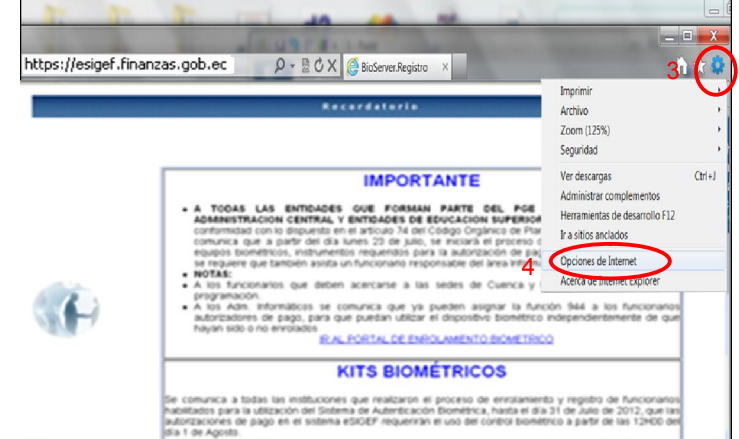

Ministerio de Finanzas del Ecuador Generated by Foxit PDF Creator © Foxit Software http://www.foxitsoftware.com For evaluation only.

Manual Configuracion Internet Explorer 9 para uso con lectores biométricos

5. En la siguiente ventana de click en **SEGURIDAD** que se encuentra en el menú superior.

- 6. De click en Sitio de confianza.
- 7. De click en Sitios

- En la siguiente ventana ingrese la dirección https://esigef.finanzas.gob.ec
- 9. Desmarque la opción Requerir comprobación del servidor (https:)
- 10. De click en Agregar.
- 11. La dirección https://esigef.finanzas.gob.ec pasara a la parte inferior.
- 12. De click en cerrar.

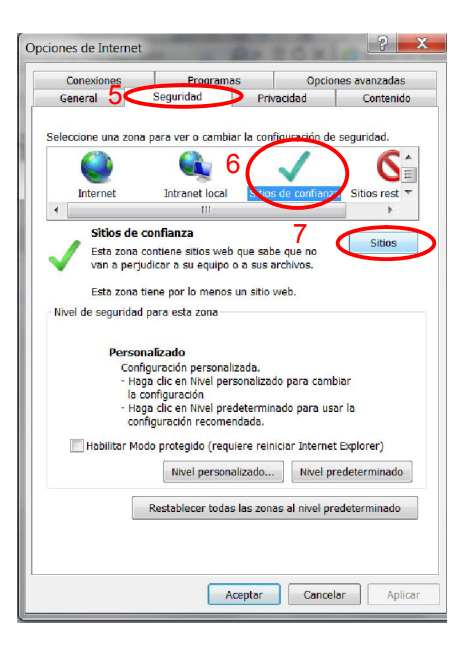

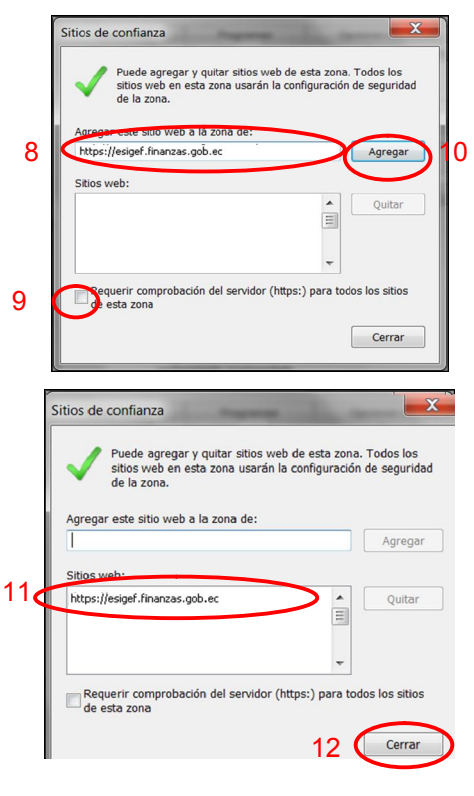

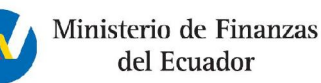

. . . . . . . . . . . . .

Manual Configuracion Internet Explorer 9 para uso con lectores biométricos

13. De click en **Aceptar.** 

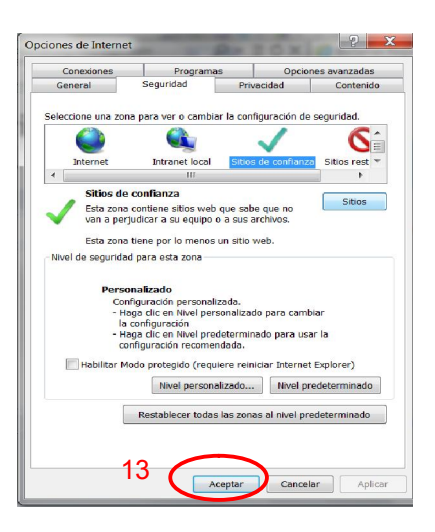

14. De clik en ir al portal de enrolamiento biometrico

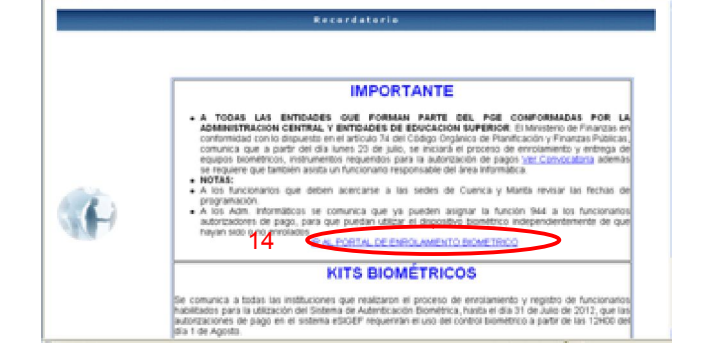

- 15. En la siguiente pantalla de click en Herramientas en el siguiente icono
- 16. De click en **Opciones de** Internet

| Ministerio de Finanzas<br>del Ecuador<br>Registre del kit biométrico BioServer®.                                               | ▼ 🛃 Buscar - Más≫                        | Imprimir<br>Archivo                                                                                        |
|----------------------------------------------------------------------------------------------------|------------------------------------------|----------------------------------------------------------------------------------------------------|
| del Ecuador Verdacaras Ceri-J<br>Administra de deaminio F12<br>In a tiese reclaires<br>Registro del kit biométrico BioServer®. | Ministerio de Finanzas                   | Zoom (125%)<br>Seguridad                                                                                   |
| Registro del kit biométrico BioServer®.                                                                                        | del Ecuador                              | Ver descargas Ctrl+J<br>Administrar complementos<br>Herramientas de desarrollo F12<br>Ir a sitios anclados |
|                                                                                                    | Registro del kit biométrico BioServer®.  | Opciones de Internet                                                                                       |
| Identificación:                                                                                                    |                                          |                                                                                                    |
| Dispositivo: HUELLA                                                                                                    | Identificación:<br>Dispositivo: HUELLA 💌 |                                                                                                    |

Generated by Foxit PDF Creator © Foxit Software http://www.foxitsoftware.com For evaluation only.

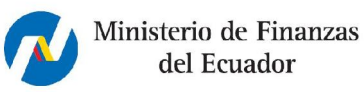

Manual Configuracion Internet Explorer 9 para uso con lectores biométricos

.....

- 17. En la siguiente ventana de click en **SEGURIDAD** que se encuentra en el menú superior.
- 18. De click en Sitio de confianza.
- 19. De click en Sitios

- 20. En la siguiente ventana ingrese la dirección de registro de kit http://biometria.finanzas.gob.ec
- 21. Desmarque la opción Requerir comprobación del servidor (https:)
- 22. De click en Agregar.
- 23. La dirección del registro de kit http://biometria.finanzas.gob.ec Aparecerá en la parte inferior.
- 24. De click en cerrar.

| ones de Internet                          |                                                                                                    |                                                       | SHL                                         | ? ->          |
|-------------------------------------------|----------------------------------------------------------------------------------------------------|-------------------------------------------------------|---------------------------------------------|---------------|
| Conexiones                                | Programas                                                                                                    |                                                       | Opciones                                    | avanzadas     |
| General / 🤇                               | Seguridad 🔰                                                                                                    | Privacid                                              | ad                                          | Contenido     |
| eleccione una zon                         | a para ver o cambiar l                                                                                                    | a configur                                            | ación de seç                                | guridad.      |
| Internet                                  | Intranet local                                                                                                    | sitios de                                             | confianz                                    | Sitios rest 🔻 |
| 4                                         | III                                                                                                    | -                                                     |                                             | •             |
| Sitios de                                 | confianza                                                                                                    |                                                       | 19                                          |               |
| Van a perj                                | contiene sitios web qu<br>udicar a su equipo o a                                                                                                    | e sabe qu<br>sus archi                                | e no<br>vos.                                | Sitios        |
| Esta zona                                 | tiene por lo menos un                                                                                                    | sitio web.                                            |                                             |               |
| Nivel de seguridad                        | l para esta zona                                                                                                    |                                                       |                                             |               |
| Perso<br>Con<br>la<br>- Ha<br>- Ha<br>coi | nalizado<br>iguración personaliza;<br>ga clic en Nivel persor<br>configuración<br>ga clic en Nivel predet<br>figuración recomenda<br>odo protegido (requier | da.<br>Jalizado pa<br>erminado<br>Ida.<br>e reiniciar | ara cambiar<br>para usar la<br>Internet Exp | blorer)       |
|                                           | Nivel personaliz                                                                                                    | ado                                                   | Nivel prede                                 | terminado     |
|                                           | Restablecer todas la                                                                                                    | s zonas al                                            | nivel predet                                | terminado     |
|                                           |                                                                                                    |                                                       |                                             |               |
|                                           |                                                                                                    |                                                       |                                             | _             |

|    | Sitios de confianza                                                                                                    |
|----|----------------------------------------------------------------------------------------------------|
|    | Puede agregar y quitar sitios web de esta zona. Todos los<br>sitios web en esta zona usarán la configuración de seguridad<br>de la zona.                                                                                                    |
|    | Agregar este situo web a la zona de:                                                                                                    |
|    | 4 http://biometria.finanzas.gob.ec Agregar                                                                                                    |
|    | Sitios web:                                                                                                    |
|    | https://esigef.finanzas.gob.ec                                                                                                    |
|    | 21 Requerir comprobación del servidor (https:) para todos los sitios                                                                                                    |
|    | esta zona                                                                                                    |
|    | Cerrar                                                                                                    |
|    |                                                                                                    |
|    |                                                                                                    |
|    | Sitios de confianza                                                                                                    |
|    | Sitios de contianza  Puede agregar y quitar sitios web de esta zona. Todos los sitios web en esta zona usarán la configuración de seguridad de la zona.                                                                                               |
|    | Sitios de contianza  Puede agregar y quitar sitios web de esta zona. Todos los sitios web en esta zona usarán la configuración de seguridad de la zona.  Agregar este sitio web a la zona de:                                                         |
|    | Sitios de contianza  Puede agregar y quitar sitios web de esta zona. Todos los sitios web en esta zona usarán la configuración de seguridad de la zona.  Agregar este sitio web a la zona de: Agregar                                                 |
|    | Sitios de contianza  Puede agregar y quitar sitios web de esta zona. Todos los sitios web en esta zona usarán la configuración de seguridad de la zona.  Agregar este sitio web a la zona de: Agregar Sitios web-                                     |
| 23 | Sitios de contianza  Puede agregar y quitar sitios web de esta zona. Todos los sitios web en esta zona usarán la configuración de seguridad de la zona.  Agregar este sitio web a la zona de:  Agregar  Sitios web:  Agregar  Quitar  Agregar  Quitar |
| 23 | Sitios de contianza                                                                                                    |
| 23 | Sitios de contianza                                                                                                    |
| 23 | Sitios de contianza                                                                                                    |

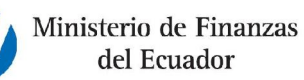

.....

#### 25. De click en Aceptar.

- 26. Realice nuevamente los pasos 15 y 16.
- 27. En la siguiente ventana de click en **SEGURIDAD** que se encuentra en el menú superior.
- 28. De click en Sitio de confianza.
- 29. De click en Nivel personalizado...
- 30. Aparecerá la siguiente ventana con un listado de opciones.
  - a. Busque la opción Controles y complementos de AtiveX.
  - b. En cada uno de los subopciones de click en la casilla Habilitar

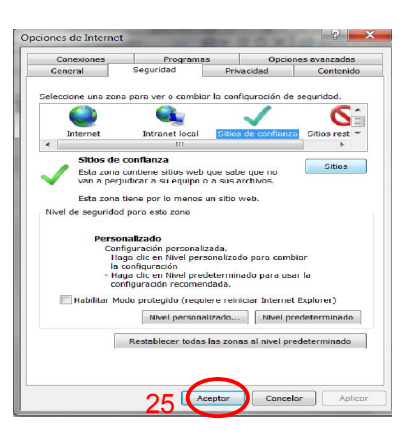

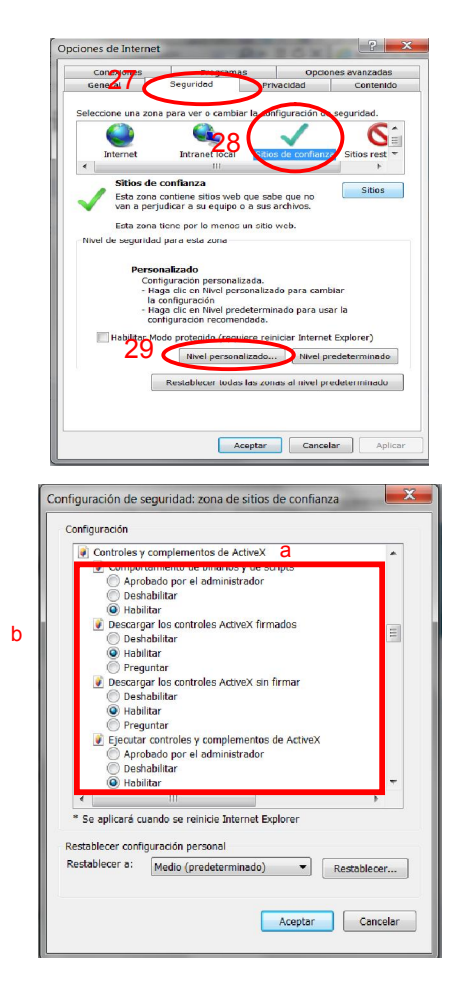

Generated by Foxit PDF Creator © Foxit Software http://www.foxitsoftware.com For evaluation only.

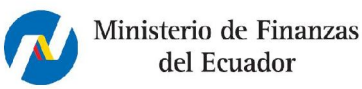

Manual Configuracion Internet Explorer 9 para uso con lectores biométricos

c. No es necesario Habilitar:

\* Mostrar videos y animaciones en una página web.

\* Pedir intervención del usuario automática para controlar ActiveX.

\*Permitir Scriptlets.

**Nota:** Importante solo se debe activar las subopciones de ActiveX.

 Una vez que todas las subopciones del ActiveX estén en estado activado de click en Aceptar.

- 32. Aparecerá el siguiente mensaje de click en Sí.
- 33. En la siguiente ventana de click en Aceptar para guardar los cambios.

| <ul> <li>Aprobado por el administrador</li> <li>Deshabilitar</li> <li>Habilitar</li> </ul> |
|--------------------------------------------------------------------------------------------|
| <ul> <li>Deshabilitar</li> <li>Habilitar</li> </ul>                                        |
| <ul> <li>Habilitar</li> </ul>                                                              |
|                                                                                            |
| Preguntar                                                                                  |
| Dochabilitar                                                                               |
| Habilitar                                                                                  |
| Preguntar                                                                                  |
| Inicializar y generar scripts de los controles ActiveX no marc                             |
| 🔘 Deshabilitar                                                                             |
| <ul> <li>Habilitar</li> </ul>                                                              |
| Preguntar                                                                                  |
| Prost of videos y animaciones en una pagina web que no usa     Deshabilitar                |
| Habilitar                                                                                  |
| Pedir intervención del usuario automática para controles Act                               |
| ✓ III + F                                                                                  |
| * Se aplicará cuando se reinicie Internet Explorer                                         |
|                                                                                            |
| Restablecer configuración personal                                                         |
| Restablecer a: Medio (predeterminado) - Restablecer                                        |
|                                                                                            |
|                                                                                            |

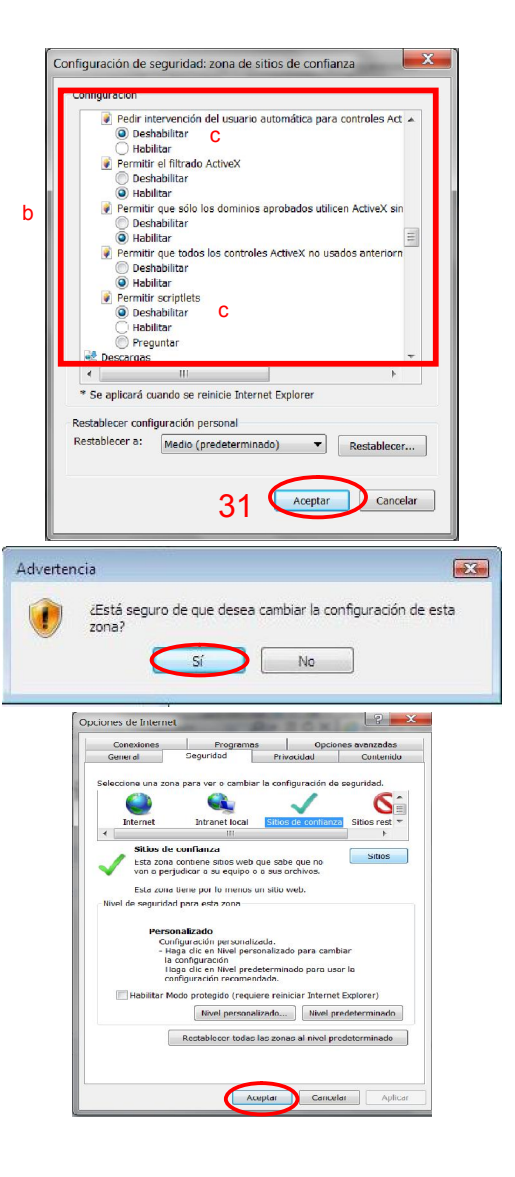

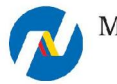

Ministerio de Finanzas del Ecuador

Manual Configuracion Internet Explorer 9 para uso con lectores biométricos

34. En la página web <u>http://esigef.finanzas.gob.ec</u> ir a la barra de direcciones, ubicar el icono ⊠

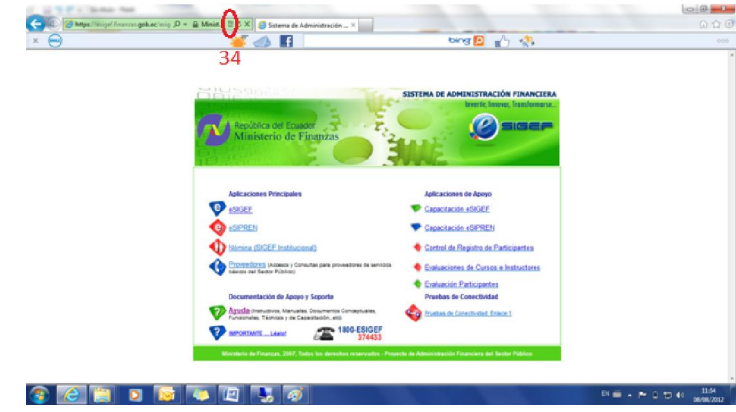

35. Dar click sobr el icono a, deberá notar que se pinta de color el botón.

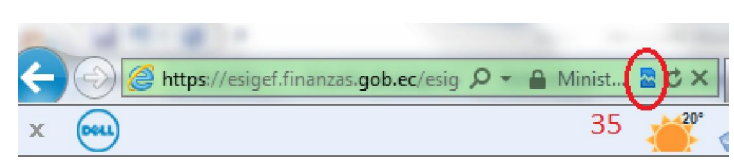

36. Cierre Internet Explorer Ingrese nuevamente a la página del esigf y de click en ir al portal de enrolamiento biométrico.

Una vez realizados estos pasos ya podrá registrar su kit. ( ver Manual registro de Kit)

**Importante:** si el siguiente mensaje aparece, al momento de dar click en registrar, revise la configuración de ActiveX y Habilite todas las subopciones que se explican desde el paso 30.

|   | Registro del kit biométr<br>Identificación: | rico BioServer®. |  |
|---|---------------------------------------------|------------------|--|
|   | Identificación :                            |                  |  |
|   | Dispositivo: Publica                        |                  |  |
|   | Powered By Biometr                          | ika S.A. 2012    |  |
|   |                                             |                  |  |
| 4 |                                             |                  |  |

Aceptar